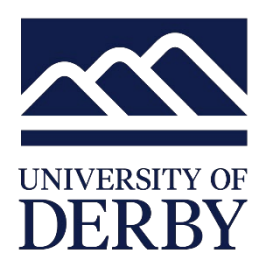

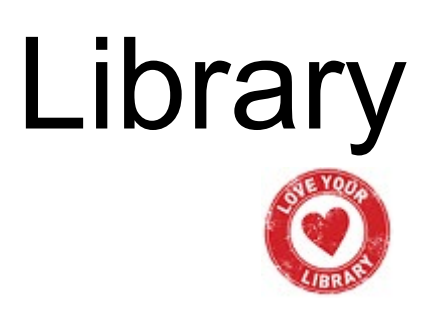

## Google Scholar

Linking to the University of Derby Library's full-text resources

NB: it won't be **everything** we have access to electronically, but it will be a considerable amount.

Go to Google Scholar: https://scholar.google.co.uk

In the top-left of the screen are three lines, one above the other, click on them

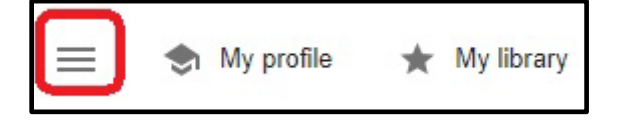

A sidebar will appear with a range of options.

Click on **Settings** at the bottom of the list (**NB**: if your screen is set at 125% or above you may not see the settings link at the bottom of the sidebar – look for the icon of the cog at the top of the sidebar instead)

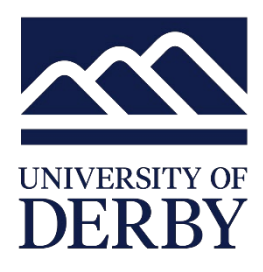

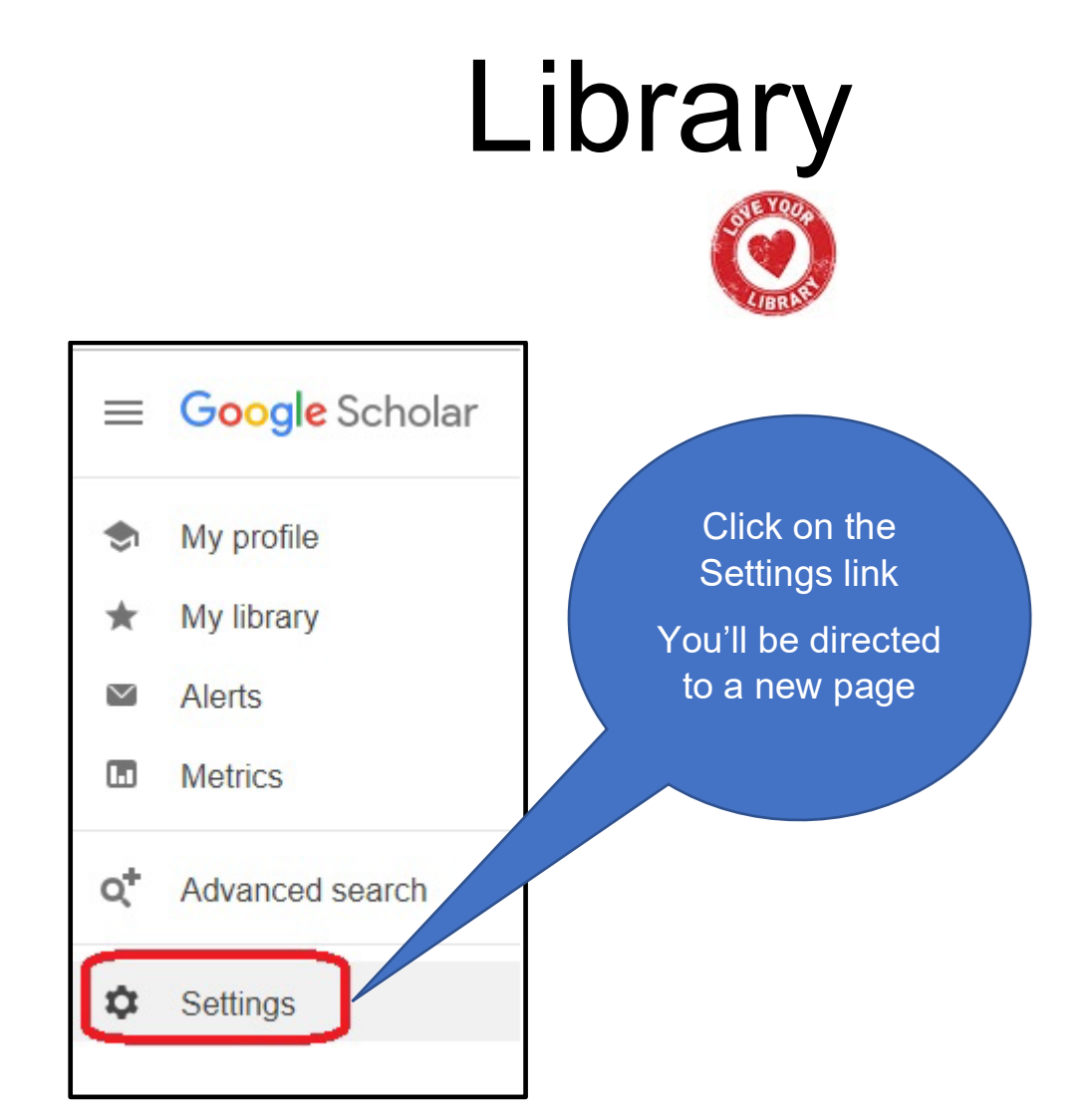

On the next screen is a small menu on the left-hand side - click on Library Links

| ≡ | Google Scholar                                                    |
|---|-------------------------------------------------------------------|
| ٠ | Settings                                                          |
| C | Search results<br>Languages<br>Library links<br>Account<br>Button |

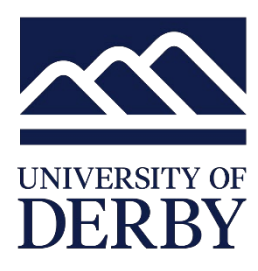

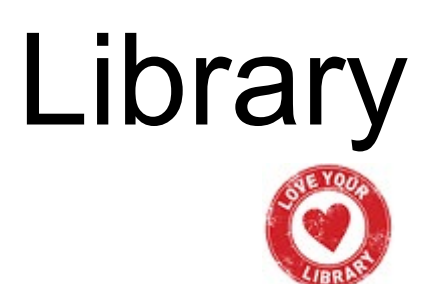

On the next screen you should see a search box. Type in **University of Derby** and click on search.

| Show library access links for (choose up to five libraries): |   |  |
|--------------------------------------------------------------|---|--|
| University of Derby                                          | Q |  |
| e.g., Harvard                                                |   |  |
| Open WorldCat - Library Search                               |   |  |

You should get a range of results appearing below the box.

## Tick to select:

University of Derby – Check Library Search

University of Derby - ProQuest Fulltext

Leave Open WorldCat selected so that you maximise your potentially available results, but you don't need to select Check E-Journals Finder as this is our old resource and linking will not be accurate.

| University of Derby                                                                                                    | Q                                                                                                    |
|----------------------------------------------------------------------------------------------------|----------------------------------------------------------------------------------------------------|
| e.g., Harvard                                                                                                    |                                                                                                    |
| 🖉 Open WorldCat - Library Search                                                                                                    |                                                                                                    |
| University Hospitals of Derby and Burton - UHDB LinkO                                                                                                    | ut                                                                                                    |
| University of Derby - Check E-Journals Finder                                                                                                    |                                                                                                    |
| University of Derby - Check Library Search                                                                                                    |                                                                                                    |
| University of Derby - ProQuest Fulltext                                                                                                    |                                                                                                    |
| Online access to library subscriptions is usually restricted to<br>library password, use a campus computer, or configure you<br>library's website or ask a local librarian for assistance. | patrons of that library. You may need to login with your<br>r browser to use a library proxy. Please visit your |
|                                                                                                    | Save                                                                                                    |
|                                                                                                    | To rotain softings, you must turn on cookis                                                                     |

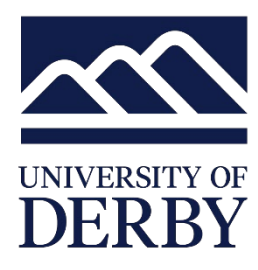

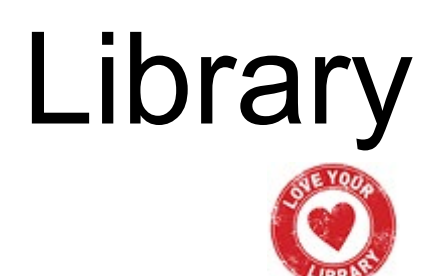

Once you've made your selections, click on the Save button and you will be returned to the Scholar home screen.

Do your search and then, on the results page, you should see that there are additional links to the right of some of your results, pointing you to check our library holdings.

**Please Note:** It doesn't guarantee that there will definitely be access to the full text. But clicking the link will do a live search of our collections so you will be redirected to the Library Search results screen. If full text *is* available, you should have a link to open the article. If it isn't available, you should see a link to request the item as an inter-library loan.

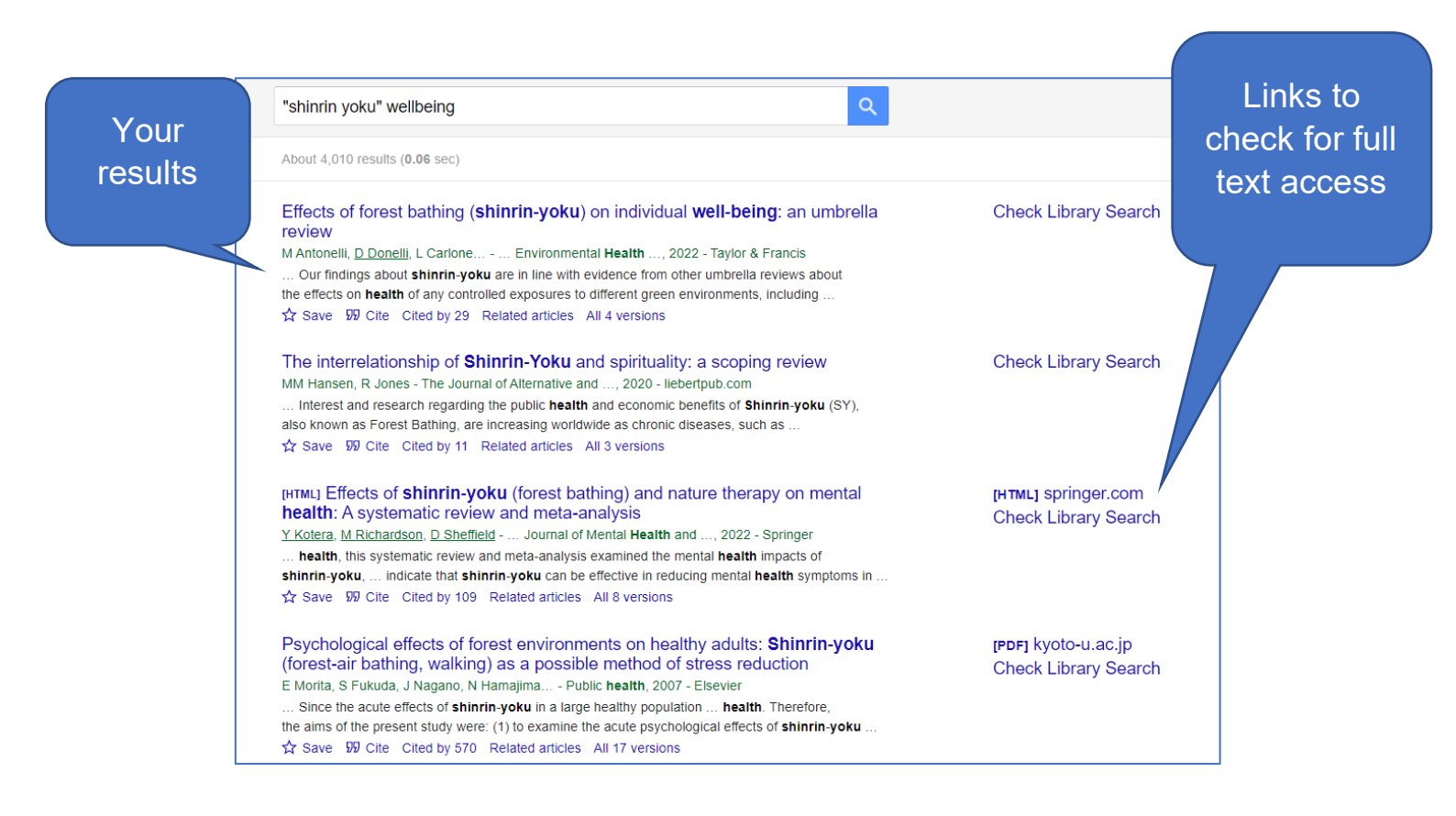